## **1** SERIENDRUCK

Mit Hilfe eines Seriendrucks haben Sie die Möglichkeit, Dokumente wie zB Briefe, Angebote oder Einladungen an einen größeren Personenkreis zu adressieren, ohne diese alle einzeln schreiben zu müssen. Charakteristisches Merkmal von Serienbriefen ist die Kombination von variablen und fixen Textelementen. Beim Druck werden Elemente wie Anschrift und Anrede aus den gespeicherten Empfängeradressen nacheinander in das Seriendruck-Dokument geschrieben.

Zum Erstellen eines Seriendrucks sind zwei verschiedene Dateien notwendig. Ein Hauptdokument mit dem gleichbleibenden Text und den sogenannten Seriendruckfeldern (Platzhalter für individuelle Informationen pro Datensatz) und die Datenquelle, welche diese individuellen Informationen (Adressen und sonstige Daten der Empfänger) in Datensätzen bereitstellt. Diese Datenquelle liegt in der Regel als Tabelle vor, wobei jedem einzelnen Empfänger ein individueller Datensatz zugeordnet ist. Die Seriendruckfunktion sorgt dafür, dass diese beiden Dokumenttypen - Hauptdokument und Datenquelle - miteinander verbunden werden. Dabei werden die Seriendruckfelder im Hauptdokument durch die empfängerspezifischen Daten aus der Datenquelle ersetzt. Das Ergebnis sind einzelne Briefe mit gleichem Inhalt, aber z.B. unterschiedlichen Empfängernamen, Adressen, Zusatzinformationen.

### 1.1 Grundlegende Informationen

WORD stellt über den Aufgabenbereich **SERIENDRUCK** einen Assistenten zur Verfügung. Dieser hilft in 6 Schritten bei der Erstellung von Serienbriefen, Adressetiketten, Verzeichnissen oder bei der Verteilung von E-Mail-Nachrichten. Der Grundprozess hat folgenden Aufbau:

- Öffnen oder erstellen Sie ein Hauptdokument.
- Öffnen oder erstellen Sie eine **Datenquelle** mit den einzelnen Empfängerdaten. Dazu können Sie Daten aus einem Worddokument, in dem die Tabelle mit den Datensätzen gespeichert ist, einer Excel-Tabelle, einer Access-Tabelle oder aus den Outlook-Kontakten heranziehen.
- Fügen Sie Seriendruckfelder im Hauptdokument ein.
- Erstellen Sie zuletzt die eigentlichen **Serienbriefe**, indem Sie die Daten aus der Datenquelle mit dem Hauptdokument zusammenführen.

Hauptdokument mit gleichbleibendem Text und mit Seriendruckfeldern zur individuellen Informationseingabe.

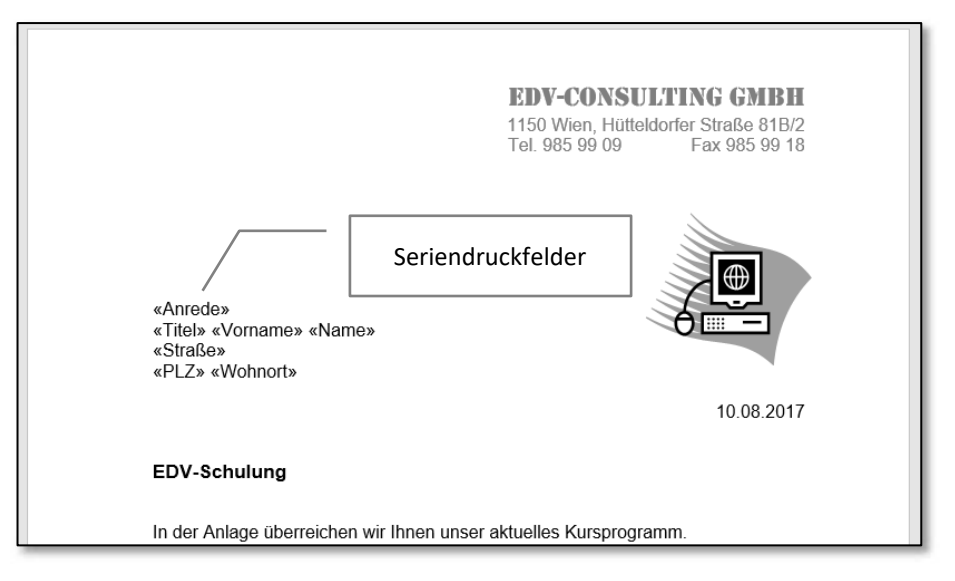

Abb. Hauptdokument Kursprogramm.docx

| Datenquelle entitali die relevanten emplangerspezinschen Datensat | nsätze |
|-------------------------------------------------------------------|--------|
|-------------------------------------------------------------------|--------|

| Anrede | Titel | Vorname | Name    | Straße                  | PLZ | W       | /ohnort   |
|--------|-------|---------|---------|-------------------------|-----|---------|-----------|
| Herrn  | Ing.  | Karl    | Klager  | Jammerstraße 22         |     | 5122 A  | ch        |
| Herrn  |       | Hugo    | Jäger   | Waldweg 33              |     | 8524 B  | ad Gams   |
| Frau   | Dr.   | Lisi    | Krug    | Wassergasse 44          |     | 2345 B  | runn      |
| Herrn  |       | Josef   | Steiger | Kuhalm 55               |     | 6236 A  | lpbach    |
| Frau   | Mag.  | Maria   | Moll    | Anton-Bruckner-Platz 11 |     | 4020 Li | n         |
|        |       |         |         |                         |     |         | Datensatz |

Abb. Datenquelle *Kundenliste.xlsx* 1.Zeile enthält den Steuersatz mit den Feldnamen

Durch Zusammenführen von Hauptdokument und Datenquelle entstehen die einzelnen **Serienbriefe**.

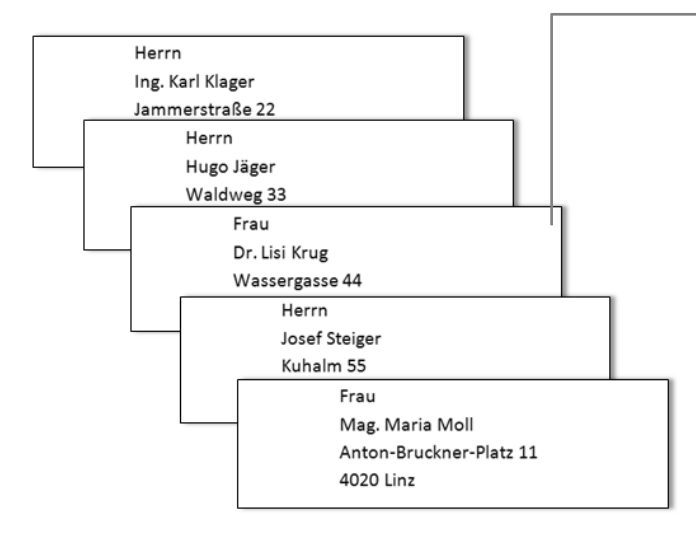

# **2 S**ERIENBRIEF – **E**RSTELLUNG

Alle Bedienungselemente, die zur Erstellung eines Seriendrucks erforderlich sind, werden im Register **Sendungen** zusammengefasst. In der Gruppe **Seriendruck starten** werden die üblichen Anwendungsformen wie Briefe, Etiketten usw. angeboten.

| Datei Sta                  | rt Einfügen                     | Entwurf                    | Layout                    | Verweise                       | Sendungen     | Überprüfen       | Ansicht                  | Q Was möchten Sie tun?                                                                                   |                              | Ar                 | melden 🎗 Freigeb                       | ben |
|----------------------------|---------------------------------|----------------------------|---------------------------|--------------------------------|---------------|------------------|--------------------------|----------------------------------------------------------------------------------------------------|------------------------------|--------------------|----------------------------------------|-----|
| 🖃 Umschläge<br>🗒 Etiketten | Seriendruck En<br>starten * aus | npfänger Emp<br>wählen ≠ b | ofängerliste<br>earbeiten | Seriendruckfeld<br>hervorheben | er Adressbloc | k Grußzeile Seri | endruckfeld<br>infügen * | <ul> <li>Pegeln ▼</li> <li>Übereinstimmende Felder festlegen</li> <li>Etiketten aktualisieren</li> </ul> | می<br>Vorschau<br>Ergebnisse | H                  | Fertig stellen und<br>zusammenführen * |     |
| Erstellen                  | Serie                           | ndruck starten             |                           |                                |               | Schreib- u       | ınd Einfügef             | felder                                                                                                   | Vo                           | rrschau Ergebnisse | Fertig stellen                         | ~   |

Abb. Register SENDUNGEN

Im Folgenden wird die Erstellung eines Serienbriefes mit einer bereits vorhandenen Datenquelle durchgeführt.

Der SERIENDRUCK-ASSISTENT MIT SCHRITT-FÜR-SCHRITT-ANWEISUNGEN begleitet Sie bei diesem Vorhaben. Möchten Sie ohne den Assistenten arbeiten, können Sie die einzelnen Schaltflächen im Register SENDUNGEN verwenden. Bei beiden Verfahren ergibt jeweils eine Zeile (bzw. ein Datensatz) der Datenquelle einen Serienbrief, Briefumschlag oder ein Adressetikett.

## 2.1 Dokument als Hauptdokument vorbereiten

Im Hauptdokument werden alle Informationen festgehalten, die später die einzelnen Empfänger des Serienbriefes erhalten sollen.

Öffnen Sie die Datei, die als Serienbrief verwendet werden soll. In unserem Fall die Datei *Kursprogramm.docx* aus dem Ordner *Word 2016 - Serienbriefe* (Download siehe Seite 35).

Kursprogramm.docx

- Wählen Sie im Menüband das Register Sen-DUNGEN.
- 2. Klicken Sie auf Serien-DRUCK STARTEN und wählen Sie danach den Seriendruck-Assistenten.

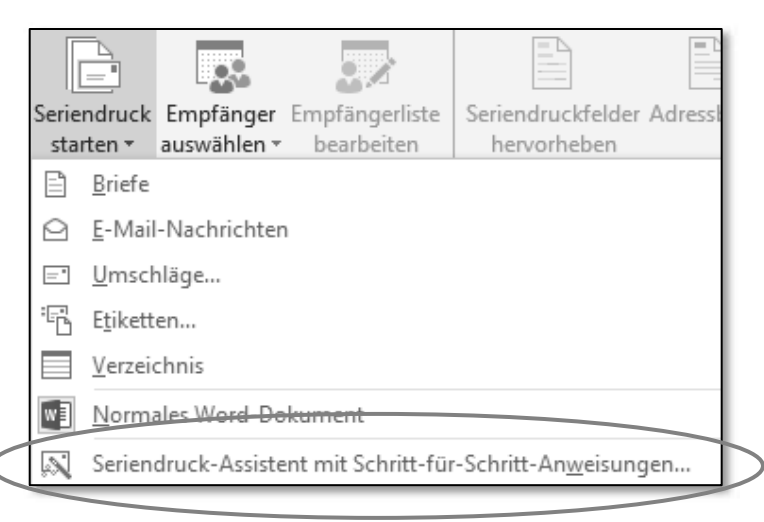

#### Serienbrief – Erstellung

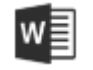

#### MS Word 2016 – Kompakt

3. Word öffnet am rechten Bildschirmrand den *Aufgabenbereich* **SERIENDRUCK**.

Wählen Sie im Schritt 1 von 6 als Dokumenttyp die Option **Briefe**.

4. Klicken Sie auf Weiter: Dokument wird gestartet.

Der Assistent bietet bei jeder Aktion den Wechsel zum nächsten Arbeitsschritt an oder zum vorigen zurück zu kehren.

5. Im zweiten Schritt legen Sie fest, welches Dokument dafür herangezogen werden soll.

Zur Auswahl stehen das aktuelle Dokument oder neu zu erstellende Dokumente. Belassen Sie die Option Aktuel-LES DOKUMENT VERWENDEN.

6. Klicken Sie danach auf WEITER:EMPFÄNGER WÄHLEN

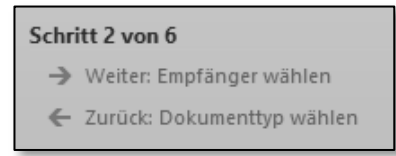

Damit wird das aktive Dokument, das bereits den textlichen Inhalt Ihres Briefes enthält, als Hauptdokument herangezogen.

| Seriendruck                                                                                      | ~ ×    |
|--------------------------------------------------------------------------------------------------|--------|
| Wählen Sie einen Dokumenttyp                                                                     |        |
| Welche Art von Dokument möchten<br>erstellen?                                                    | Sie    |
| Briefe                                                                                           |        |
| E-Mail-Nachrichten                                                                               |        |
| 🔘 Umschläge                                                                                      |        |
| 🔘 Etiketten                                                                                      |        |
| <ul> <li>Verzeichnis</li> </ul>                                                                  |        |
| Rriefe                                                                                           |        |
| Senden Sie Briefe an eine Gruppe vo<br>Personen. Sie können jeden Brief<br>individuell anpassen. | on     |
| Klicken Sie auf 'Weiter', um den Vor<br>fortzusetzen                                             | gang   |
| Schritt 1 von 6<br>→ Weiter: Dokument wird gestarte                                              | et     |
|                                                                                                  |        |
| Seriendruck                                                                                      | - ×    |
| Startdokument wählen                                                                             |        |
| Wie möchten Sie Ihre Briefe einricht                                                             | en?    |
| <ul> <li>Aktuelles Dokument verwenden</li> </ul>                                                 |        |
| <ul> <li>Mit Vorlage beginnen</li> </ul>                                                         |        |
| O Mit vorhandenem Dokument beg                                                                   | jinnen |
| Aktuelles Dokument verwenden                                                                     |        |
| Beginnen Sie mit dem angezeigten<br>Dokument und verwenden Sie den                               |        |

Seriendruck-Assistenten, um Empfängerinformationen hinzuzufügen.

### 2.2 Eine Datenquelle für den Seriendruck auswählen

Dazu können Sie Daten aus

- einem Worddokument,
- einer Excel-Tabelle,
- einer Access-Tabelle oder
- aus den Outlook-Kontakten heranziehen.

- 1. Wählen Sie **Vorhandene Liste verwenden** und klicken Sie danach auf **Durchsuchen**.
- 2. Navigieren Sie zum Ordner *Word 2016 Serienbrief* und wählen Sie
- 3. die Excel-Tabelle *Kundenliste.xlsx* mit einem Doppelklick aus.

| x | Kundenliste.xlsx                        |  |
|---|-----------------------------------------|--|
|   | Microsoft Excel-Arbeitsblatt<br>10.5 KB |  |
|   | 10,5 KB                                 |  |

4. Die Tabelle *Kundenliste* ist bereits markiert, bestätigen Sie die Auswahl mit

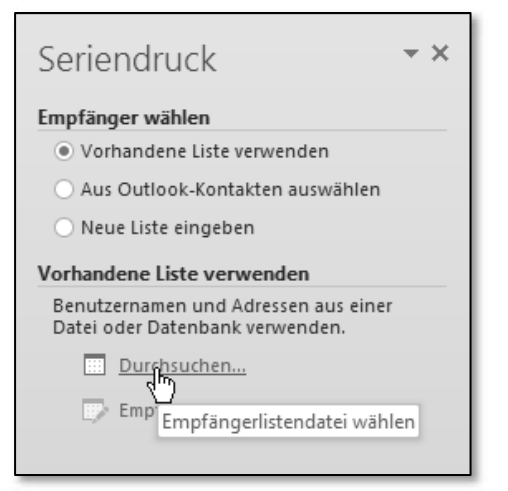

| Tabelle auswählen                              |                  |                                                                                  |                                                                                  | ?                              | ×  |
|------------------------------------------------|------------------|----------------------------------------------------------------------------------|----------------------------------------------------------------------------------|--------------------------------|----|
| Name<br>KundenlisteS<br>Tabelle2S<br>Tabelle3S | Beschreibung     | Geändert<br>7/24/2017 2:52:12 PM<br>7/24/2017 2:52:12 PM<br>7/24/2017 2:52:12 PM | Erstellt<br>7/24/2017 2:52:12 PM<br>7/24/2017 2:52:12 PM<br>7/24/2017 2:52:12 PM | Typ<br>TABLE<br>TABLE<br>TABLE |    |
| <                                              |                  |                                                                                  |                                                                                  |                                | >  |
| ✓ Erste Datenreihe enthä                       | ilt Spaltenübers | chriften                                                                         | ОК                                                                               | Abbrech                        | en |

5. Bestätigen Sie die Empfängerliste mit ork oder verfeinern Sie die Liste über Sortieren oder Filtern.

| Seriendruckempfär                                                 | nger                            |                                              |                                                                     |                                           |                               |                             | ?                                 | ×           |     |
|-------------------------------------------------------------------|---------------------------------|----------------------------------------------|---------------------------------------------------------------------|-------------------------------------------|-------------------------------|-----------------------------|-----------------------------------|-------------|-----|
| senenaraekemprar                                                  | igei                            |                                              |                                                                     |                                           |                               |                             | ·                                 | ~           |     |
| Diese Empfängerlist<br>oder Empfänger hin<br>entfernen. Klicken S | e wird f<br>zufüge<br>ie auf '( | für den Serie<br>n. Mit den K<br>DK', wenn d | endruck verwendet.<br>ontrollkästchen kör<br>ie Liste fertig gestel | Mit den folg<br>nnen Sie für o<br>It ist. | enden Option<br>Ien Seriendru | ien können :<br>ck Empfänge | Sie die Liste än<br>er hinzufügen | oder        |     |
| Datenquelle                                                       |                                 | Name                                         | ▼ Vomame                                                            | Anrede                                    | ▼ PLZ                         | ➡ Titel                     |                                   |             |     |
| Kundenliste.xlsx                                                  |                                 | Klager                                       | Karl                                                                | Herrn                                     | 5122                          | Ing.                        | Jammerst                          | raße        |     |
| Kundenliste.xlsx                                                  | ~                               | Jäger                                        | Hugo                                                                | Herrn                                     | 8524                          |                             | Waldweg                           | 33          |     |
| Kundenliste.xlsx                                                  | ~                               | Krug                                         | Lisi                                                                | Frau                                      | 2345                          | Dr.                         | Wasserga                          | sse 44      |     |
| Kundenliste.xlsx                                                  | <b>~</b>                        | Steiger                                      | Josef                                                               | Herrn                                     | 6236                          |                             | Kuhalm 5                          | 5           |     |
| Kundenliste.xlsx                                                  | <b>~</b>                        | Moll                                         | Maria                                                               | Frau                                      | 4020                          | Mag.                        | Anton-Br                          | uckne       |     |
| Satenquelle                                                       |                                 | E                                            | mpfängerliste verfe                                                 | inern                                     |                               |                             |                                   | >           |     |
| Kundenliste.xlsx                                                  |                                 | Ŷ                                            | A Sortieren                                                         |                                           |                               |                             |                                   |             |     |
|                                                                   |                                 |                                              | Filtern                                                             |                                           |                               |                             |                                   |             |     |
|                                                                   |                                 |                                              | Duplikate such                                                      | er Neu                                    | e Dater                       | nsätze                      | geben S                           | Sie mit ein | nem |
|                                                                   |                                 |                                              | Empfänger sud                                                       |                                           | c auf di                      | e Date                      | nquelle                           | und die     |     |
|                                                                   |                                 | ~                                            | Adres en über                                                       |                                           |                               | -                           |                                   |             |     |
| Bearbei <u>t</u> en                                               | Akt <u>u</u> a                  | lisieren                                     |                                                                     | Scha                                      | ltflache                      | e Bearb                     | EITEN eir                         | ٦.          |     |
|                                                                   |                                 |                                              |                                                                     |                                           |                               |                             |                                   |             |     |